| Saskatchewan<br>Health Authority | Title: How to change contact preferences for an employee on<br>sask.staffscheduling.ca<br>Role performing Activity: Manager or Designate |                                              |  |  |  |
|----------------------------------|----------------------------------------------------------------------------------------------------|----------------------------------------------|--|--|--|
|                                  | Location:<br>sask.staffscheduling.ca                                                                                                    | Department/Unit: HR Systems<br>and Analytics |  |  |  |
| <b>VVORK</b>                     | Document Owner:                                                                                                    | Date Prepared:                               |  |  |  |
|                                  | HR Systems                                                                                                    | June 5, 2023                                 |  |  |  |
| STANDARD                         | Last Revision:                                                                                                    | Date Approved:                               |  |  |  |
|                                  | Related Policies/Documentation                                                                                                    |                                              |  |  |  |

Work Standard Summary: If an employee is having trouble changing their contact preferences, we can change their settings for them.

| Essential Tasks: |                                                                                                    |                                                                                                    |  |  |  |  |  |  |
|------------------|----------------------------------------------------------------------------------------------------|----------------------------------------------------------------------------------------------------|--|--|--|--|--|--|
| 1.               | Go to <u>sask.staffschu</u><br>using your manage<br>JANE DOE (1234567) ~<br>My Account<br>Manager Home<br>Switch Profile<br>Scheduler<br>Employee | <u>duling.ca</u> and enter your employee number and password. Ensure you are profile at the top right of the screen: |  |  |  |  |  |  |
| 2.               | Go to "Search" and<br>Search ~<br>My Departments<br>Employees<br>Absence Requests                                                                 | 'My Departments":                                                                                                    |  |  |  |  |  |  |
| 3.               | Choose the depart<br>right hand side:<br>Facility<br>Humboldt - HUMBOLDT                                                                          | ent the employee belongs to and click "View Department Details" on the                                               |  |  |  |  |  |  |
|                  |                                                                                                    | Department Details                                                                                                   |  |  |  |  |  |  |

| 4.                         | Find the employee you are looking for and click on the pencil icon to the left of their name: |                |                |             |                         |                     |                   |  |  |
|----------------------------|-----------------------------------------------------------------------------------------------|----------------|----------------|-------------|-------------------------|---------------------|-------------------|--|--|
|                            | Employees Currently At                                                                        | This Departmen |                |             |                         |                     |                   |  |  |
|                            |                                                                                               | EE#            |                | Union       | Occupation<br>(1234567) | Position            | Type<br>FULL-TIME |  |  |
|                            |                                                                                               | 1234307        | SANE DOL       |             | (/                      |                     |                   |  |  |
| 5                          | The contact me                                                                                | thods and      | hear at the ho | ttom of t   | ne screen               | have the employee   | tell you the      |  |  |
| J.                         | nhone number                                                                                  | that they      | want to adju   | st and ch   | nose the o              | ntion they want fro | om the dron down  |  |  |
|                            | menu:                                                                                         | that they      | Warre to daja  |             |                         |                     |                   |  |  |
|                            | Contract Matheda                                                                              |                |                |             |                         |                     |                   |  |  |
|                            | Phone 1 Hidden                                                                                |                |                |             |                         | Call                | ~                 |  |  |
|                            | Phone 2 Hidden                                                                                |                |                |             |                         | Text<br>None        | -                 |  |  |
|                            | Empit Natifications                                                                           | Hiddon         |                |             |                         | Call<br>Text/Call   |                   |  |  |
|                            | Smart Call                                                                                    | Hidden         |                |             |                         |                     |                   |  |  |
|                            | Daily Newsletter Preferences                                                                  |                |                |             |                         |                     |                   |  |  |
|                            | Update Contact Methods                                                                        |                |                |             |                         |                     |                   |  |  |
|                            | Last Updated: N/A by N/A<br>View your preference update history.                              |                |                |             |                         |                     |                   |  |  |
|                            | Call: Employee                                                                                | will receiv    | e an automa    | ted nhone   | massaga                 |                     |                   |  |  |
|                            | Text: Employee                                                                                | will recei     | ve an automa   | ted priorie | message                 |                     |                   |  |  |
|                            | Text/Call: Empl                                                                               | lovee will     | receive both   |             |                         |                     |                   |  |  |
|                            |                                                                                               |                |                |             |                         |                     |                   |  |  |
| 6.                         | If the employee                                                                               | e wants to     | start (or stop | o) receivin | g emails, e             | ensure the check bo | oxes are marked   |  |  |
|                            | appropriatedly                                                                                | – checked      | I means they   | will receiv | , e emails, e           | empty means they    | will not:         |  |  |
| Email Notifications Hidden |                                                                                               |                |                |             |                         |                     |                   |  |  |
|                            | Smart Call 🗊                                                                                  |                |                | _           |                         |                     |                   |  |  |
|                            | Daily Newsletter Pr                                                                           | references     |                |             |                         |                     |                   |  |  |
|                            | ✓ Unfilled Shifts Ne                                                                          | wsletter 🕕     |                |             |                         |                     |                   |  |  |
|                            | Lindata Contact M                                                                             | lothode        |                |             |                         |                     |                   |  |  |
|                            | Opdate Contact M                                                                              | lethous        |                |             |                         |                     |                   |  |  |
|                            |                                                                                               |                |                |             |                         |                     |                   |  |  |
| 7.                         | Ensure to click                                                                               | "Update C      | Contact Meth   | ods" after  | all applica             | ble changes have b  | been made:        |  |  |
|                            | Email Notifications                                                                           | ŀ              | idden          | :           |                         |                     |                   |  |  |
|                            | 🗆 Smart Call 🕄                                                                                |                |                |             |                         |                     |                   |  |  |
|                            | Daily Newsletter Pr                                                                           | references     |                |             |                         |                     |                   |  |  |
|                            | Unfilled Shifts Ne                                                                            | wsletter 🚯     |                |             |                         |                     |                   |  |  |
|                            | Update Contact M                                                                              | lethods        |                |             |                         |                     |                   |  |  |
|                            |                                                                                               |                |                |             |                         |                     |                   |  |  |
| 0                          | If you conclude                                                                               | thoward        | ottom of the   | 0000 ±k -   |                         | + +                 | o'c contact       |  |  |
| 8.                         | If you scroll to                                                                              | the very b     | ottom of the   | page, the   | re is a link            | to see the employe  | e s contact       |  |  |
|                            | preterence update history:                                                                    |                |                |             |                         |                     |                   |  |  |
|                            | Last Updated: Ma                                                                              | ay 11, 2023,   | 14:21 CST by J | ANE DOE (12 | 234567)                 |                     |                   |  |  |
|                            | view your prefer                                                                              | ence update    | history.       |             |                         |                     |                   |  |  |
|                            |                                                                                               |                |                |             |                         |                     |                   |  |  |

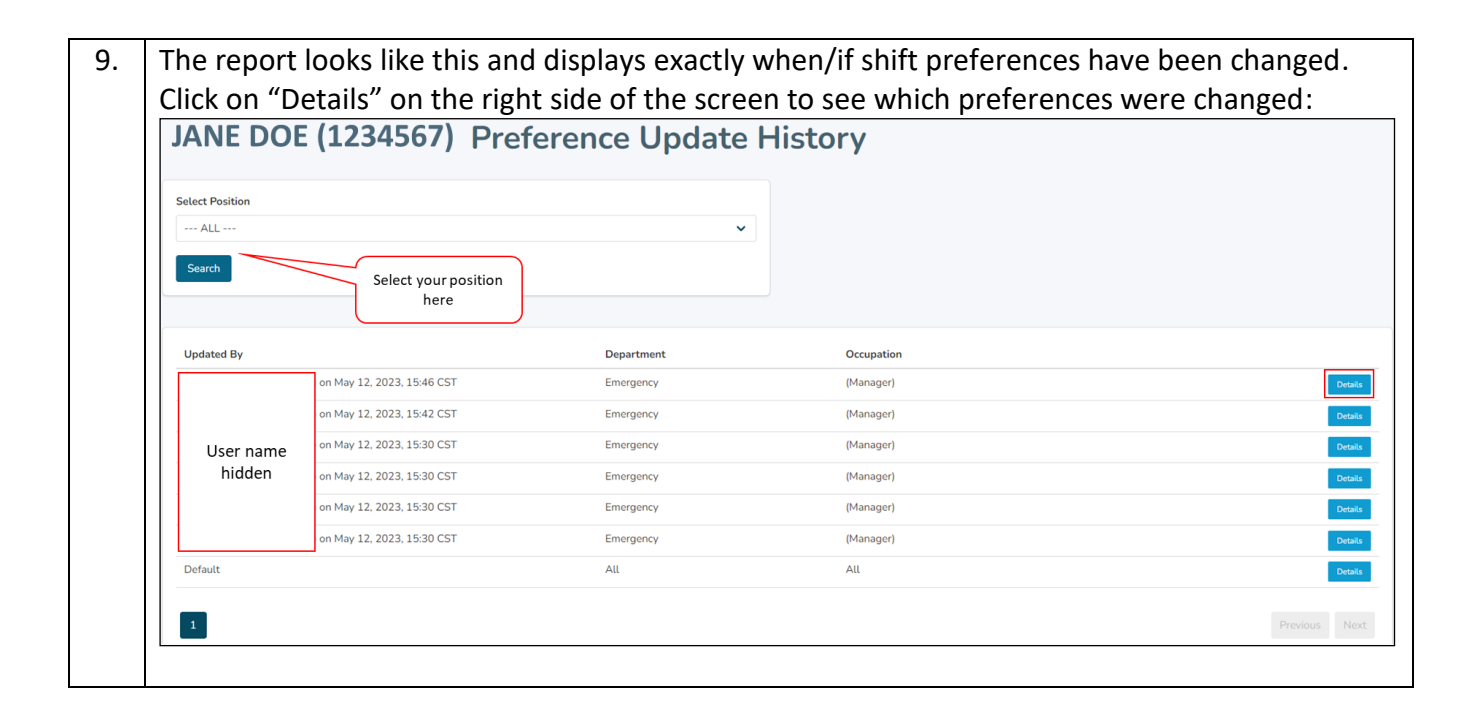